# DoteComune

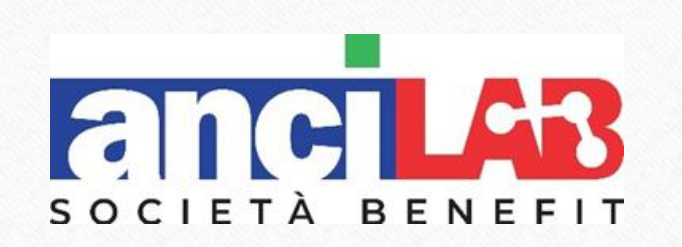

## Manuale per la Selezione dei candidati

#### DoteComune

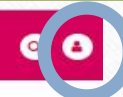

SCOPRI - PER I COMUNI - PER I CITTADINI - GESTISCI IL TUO PROGRAMMA -

## SISTEMA GESTIONALE TIROCINANTI/TUTOR

🕫 🕟 Accesso al gestionale

#### Sistema Gestionale Tirocinanti/Tutor

Effettua la login con le tue credenzali

| rasswuru                   |                          |                       |                        |         |
|----------------------------|--------------------------|-----------------------|------------------------|---------|
|                            |                          |                       |                        |         |
|                            |                          |                       | ACC                    |         |
|                            |                          |                       |                        |         |
|                            |                          |                       |                        |         |
| Oppure accedi con          | SPID                     |                       |                        |         |
| SPID è il sistema di acci  | esso che consente di u   | utilizzare, con un'id | entità digitale unica, | servizi |
| online della Pubblica Ar   | mministrazione e dei p   | privati accreditati.  | ie sei già in possesso | di      |
| un identità digitale, acc  | edi con le credenziali ( | del tuo gestore. Se   | non hai ancora un'ide  | entità  |
| digitale, richiedila ad ur | io dei gestori.          |                       |                        |         |
| Maggiori informazioni s    | su SPID                  |                       |                        |         |
| Non hai SPID?              |                          |                       | 🔹 Entra con SP         | 1D      |
|                            |                          |                       |                        | 11.6    |
|                            |                          |                       |                        |         |
|                            |                          |                       |                        |         |
|                            | Date                     | Comune                |                        |         |
|                            |                          |                       |                        |         |

pertner tecnologica OSD

Il processo di selezione è costituito da 6 fasi sequenziali, che devono essere gestite on-line attraverso il gestionale di DoteComune.

#### Fase 1. Inserimento candidati:

Per la procedura di selezione è necessario accedere alla "My page del tutor", tramite il sito <u>www.dotecomune.it</u>, cliccare sull'icona in alto a destra del login, inserire Userid e Password.

Si ricorda che ogni progetto ha un tutor associato e pertanto una sua sede e una sua graduatoria.

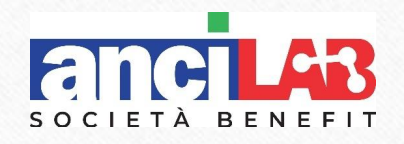

Per registrare i candidati all'interno della sede è necessario cliccare sul pulsante "Nuovi candidati". È obbligatorio inserire tutti i dati richiesti nei campi che presentano un asterisco. Una volta inserita la data di protocollo e aver cliccato sul pulsante inserisci, i dati non saranno più modificabili.

|                      |                             | ANGI LONDARDIA - ASSOCIAZIONE WAZIONAL<br>PROVA TUTO    | OR    |
|----------------------|-----------------------------|---------------------------------------------------------|-------|
| MYPAGE               |                             |                                                         |       |
| Dati personali       | V NUOVO CANDIDATO - PASSO 1 |                                                         |       |
| Allegati             | Ente:                       | ANCI LOMBARDIA - ASSOCIAZIONE NAZIONALE COMUNI ITALIANI |       |
|                      | Sede:                       | ANCI LOMBARDIA - ASSOCIAZIONE NAZIONALE COMUNI ITALIANI |       |
| Gestione tirocinio   | Progetto:                   | DoteComune 12 mesi-Avviso 1/2015                        |       |
| Candidati            | Tutor:                      | PROVA TUTOR                                             |       |
| Nuovi candidati      | Nome*                       |                                                         |       |
| Proposta graduatoria | Cognome*                    |                                                         |       |
|                      | Data Nascita" (gg-mm-aaaa)  | 1 1                                                     |       |
|                      | Stato occupazionale*        |                                                         |       |
|                      | Data protocollo* (gg-mm)    | 18/05/2015 🔻                                            |       |
|                      | Completamento profilo: 0%   | Inse                                                    | risci |

ANCI LOMBARDIA - ASSOCIAZIONE NAZIONALE PROVA TUTOR

> Dopo aver inserito il candidato si torna automaticamente alla schermata principale.

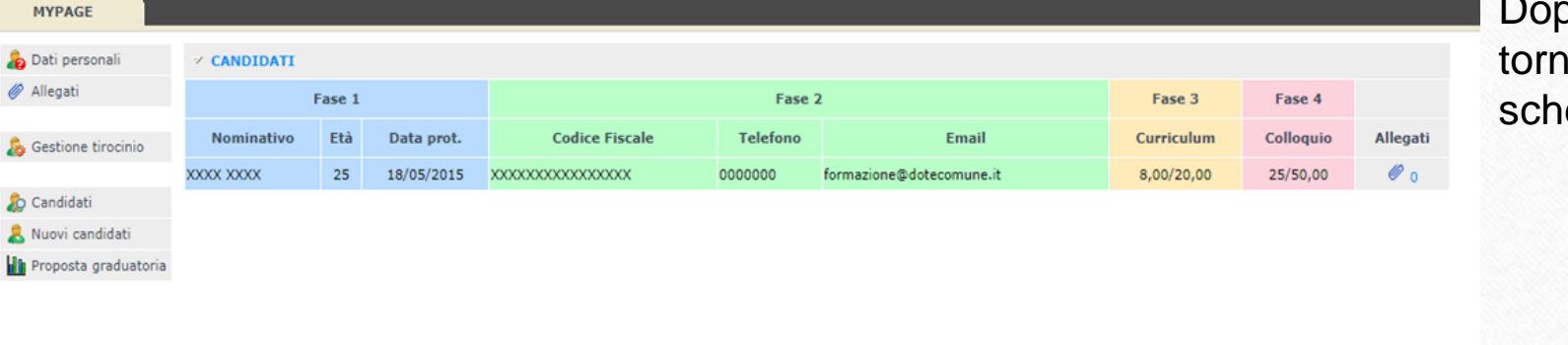

SOCIETÀ BENEFIT

#### Fase 2. Dati personali del candidato

|                      |                             | ANCI LOMBARDIA - ASSOCIAZIONE NAZIONALE<br>PROVA TUTOR  |
|----------------------|-----------------------------|---------------------------------------------------------|
| MYPAGE               |                             |                                                         |
| Dati personali       | ✓ NUOVO CANDIDATO - PASSO 2 |                                                         |
| P Allegati           | Ente:                       | ANCI LOMBARDIA - ASSOCIAZIONE NAZIONALE COMUNI ITALIANI |
|                      | Sede:                       | ANCI LOMBARDIA - ASSOCIAZIONE NAZIONALE COMUNI ITALIANI |
| Gestione tirocinio   | Progetto:                   | DoteComune 12 mesi-Avviso 1/2015                        |
| Candidati            | Olp:                        | PROVA TUTOR                                             |
| Nuovi candidati      | DATI PERSONALI              |                                                         |
| Proposta graduatoria | Nome e Cognome candidato*   | x000x x000x                                             |
|                      | Data protocollo             | 18/05/2015                                              |
|                      | Sesso                       | Maschio 🔻                                               |
|                      | Telefono*                   | 0000000 (solo numeri)                                   |
|                      | Cellulare*                  | 000000000 (solo numeri)                                 |
|                      | Email                       | formazione@dotecomune.it                                |
|                      | Codice Fiscale*             | xxxxxxxxxxxxxxxxxxxxxxxxxxxxxxxxxxxxxx                  |
|                      | RESIDENZA                   |                                                         |
|                      | Via*                        | VIA T XXXXXXXXXXXXXXXXXXXXXXXXXXXXXXXXXXX               |
|                      | Numero civico*              | XX                                                      |
|                      | Cap*                        | 20900 (solo numeri)                                     |
|                      | Città*                      | MONZA (MB)                                              |
|                      | NASCITA                     |                                                         |
|                      | Data Nascita                | 01/01/1990                                              |
|                      | Comune di nascita*          | MILANO (MI)                                             |
|                      | Nazione*                    | Italia *Indicare altra città se lo stato è estero       |
|                      | Completamento profilo: 50%  | Inseris                                                 |

La "fase" 2 prevede l'inserimento dei dati personali del candidato. Per accedere cliccare su "Compila la fase 2".

È necessario compilare tutti i campi. Terminato l'inserimento cliccare sul pulsante inserisci per salvare i dati.

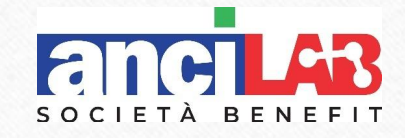

## Fase 3. Punteggio Curriculum Vitae

|                      |                         |                                        | ANCI LOMBARDIA - ASSOCIAZIONE NAZIONALE<br>PROVA TUTOR                                                                                                    |
|----------------------|-------------------------|----------------------------------------|----------------------------------------------------------------------------------------------------|
| MYPAGE               |                         |                                        |                                                                                                    |
| 👌 Dati personali     | ✓ NUOVO CURRICULUM      |                                        |                                                                                                    |
| 🖗 Allegati           | Ente:                   | ANCI LOMBARD                           | IA - ASSOCIAZIONE NAZIONALE COMUNI ITALIANI                                                                                                    |
|                      | Sede:                   | ANCI LOMBARD                           | IA - ASSOCIAZIONE NAZIONALE COMUNI ITALIANI                                                                                                    |
| Gestione tirocinio   | Progetto:               | DoteComune 12                          | mesi-Avviso 1/2015                                                                                                    |
| 🔉 Candidati          | Olp:                    | PROVA TUTOR                            |                                                                                                    |
| Nuovi candidati      | Candidato:              | XXXX XXXXX                             |                                                                                                    |
| Proposta graduatoria | Codice fiscale:         | XXXXXXXXXXXXXXXXXXXXXXXXXXXXXXXXXXXXXX | XXXX                                                                                                    |
|                      | CURRICULUM              |                                        |                                                                                                    |
|                      | Titolo di studio:       |                                        | Licenza elementare Licenza media inferiore Diploma di scuola superiore di 2-3 anni Diploma di scuola superiore di 4-5 anni Laurce trinnale (nuvo ordinamento) Diploma universitario (vecchio ordinamento) Laurce Magistrale / Vecchio Ordinamento |
|                      |                         |                                        | Master Post Laurea<br>   Dottorato in ricerca<br>   Specializzazione post laurea magistrale / vecchio ordinamento                                                                                                    |
|                      | Conoscenze linguistiche |                                        | 0 Da 0 a 4 punti                                                                                                    |
|                      | Conoscenze informatiche |                                        | 0 Da 0 a 4 punti                                                                                                    |

Dopo aver inserito i dati nella fase 2, si torna automaticamente alla pagina principale e cliccando su "Compila fase 3" si procede alla compilazione del Curriculum Vitae. I punteggi calcolati automaticamente dal sistema fanno riferimento alla griglia di valutazione sotto riportata. Per procedere con il salvataggio dei punteggi cliccare sul pulsante "Registra".

Griglia di valutazione punteggi Fase 3:

- Licenza elementare = 2 punti
- Licenza media inferiore = 3 punti
- Diploma di scuola superiore di 2-3 anni = 4 punti
- Diploma di scuola superiore di 4-5 anni = 5 punti
- Laurea triennale (Nuovo Ordinamento) = 7 punti
- Diploma universitario (Vecchio Ordinamento) = 8 punti
- Laurea Magistrale/Laurea Vecchio Ordinamento = 9 punti

Inoltre possono essere valutati:

- Master Post Laurea = 1 punto
- Dottorato di ricerca = 1 punto
- Specializzazione post laurea magistrale / laurea vecchio ordinamento = 1 punto

Conoscenze linguistiche: valutabili da 0 a 4 punti Conoscenze informatiche: valutabili da 0 a 4 punti

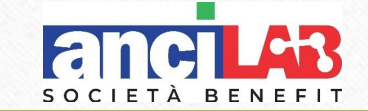

### Fase 4. Punteggio colloquio

ANCI LOMBARDIA - ASSOCIAZIONE NAZIONALE PROVA TUTOR

| MYPAGE               |                                      |                                                                                           |                  |                 |
|----------------------|--------------------------------------|-------------------------------------------------------------------------------------------|------------------|-----------------|
| ᡖ Dati personali     | ✓ COLLOQUIO                          |                                                                                           |                  |                 |
| 🖉 Allegati           | Ente:                                | ANCI LOMBARDIA - ASSOCIAZIONE NAZIONALE COMUNI ITALIANI                                   |                  |                 |
| A contract the data  | Sede:                                | ANCI LOMBARDIA - ASSOCIAZIONE NAZIONALE COMUNI ITALIANI                                   |                  |                 |
| 👸 Gestione tirocinio | Progetto:                            | DoteComune 12 mesi-Avviso 1/2015                                                          |                  |                 |
| 🔊 Candidati          | Olp:                                 | PROVA TUTOR                                                                               |                  |                 |
| 👃 Nuovi candidati    | Candidato:                           | XXXX XXXX                                                                                 |                  |                 |
| Proposta graduatoria | Codice fiscale:                      | XXXXXXXXXXXXXXXXXXXXXXXXXXXXXXXXXXXXXX                                                    |                  |                 |
|                      | COLLOQUIO                            |                                                                                           |                  |                 |
|                      | Domanda                              |                                                                                           | Punteggio        | Note aggiuntive |
|                      | Precedenti esperienze ritenute util  | i al progetto                                                                             | 5 (Max 10 punti) |                 |
|                      | Adeguatezza al progetto              |                                                                                           | 5 (Max 10 punti) |                 |
|                      | Conoscenze e condivisione degli o    | biettivi perseguiti dal progetto e interesse per l'acquisizione delle competenze previste | 5 (Max 10 punti) |                 |
|                      | Adattabilità del candidato alle esig | enze del progetto                                                                         | 5 (Max 10 punti) |                 |
|                      | Altri elementi di valutazione ritenu | ti utili                                                                                  | 5 (Max 10 punti) |                 |
|                      |                                      |                                                                                           |                  | Registra        |

Inseriti i dati nella "fase 3", si torna automaticamente alla pagina principale e cliccando su "fase 4" si procede alla compilazione della scheda "Incontro orientativo".

A ciascuna delle voci bisogna inserire un punteggio da 0 a 10.

Per procedere con il salvataggio dei punteggi cliccare sul pulsante "Registra".

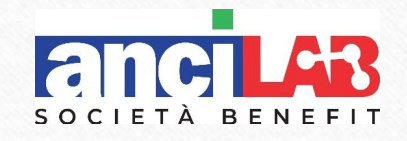

|                                  |             |     |            |                                        |          |                          | ANCI LOMBARDIA - ASSOCIAZIONE NAZIONALE<br>PROVA TUTOR |           |          |
|----------------------------------|-------------|-----|------------|----------------------------------------|----------|--------------------------|--------------------------------------------------------|-----------|----------|
| MYPAGE                           |             |     |            |                                        |          |                          |                                                        |           |          |
| 🔓 Dati personali                 | ✓ CANDIDATI |     |            |                                        |          |                          |                                                        |           |          |
| 🖉 Allegati                       | Fase 1      |     | Fase 2     |                                        | Fase 3   | Fase 4                   |                                                        |           |          |
| hestione tirocinio               | Nominativo  | Età | Data prot. | Codice Fiscale                         | Telefono | Email                    | Curriculum                                             | Colloquio | Allegati |
| -                                | XXXX XXXX   | 25  | 18/05/2015 | XXXXXXXXXXXXXXXXXXXXXXXXXXXXXXXXXXXXXX | 0000000  | formazione@dotecomune.it | 8,00/20,00                                             | 25/50,00  | Ø 0      |
| 🍰 Candidati                      |             |     |            |                                        |          |                          |                                                        |           |          |
| 🐉 Candidati<br>💄 Nuovi candidati |             |     |            |                                        |          |                          |                                                        |           |          |
| Proposta graduatoria             |             |     |            |                                        |          |                          |                                                        |           |          |

Terminata la "fase 4", si procede al caricamento degli allegati dei candidati (domanda di partecipazione, carta d'identità, codice fiscale, curriculum vitae) in formato pdf.

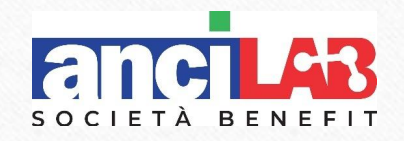

#### ANCI LOMBARDIA - ASSOCIAZIONE NAZIONALE PROVA TUTOR MYPAGE 💑 Dati personali PROPOSTA DI ASSEGNAZIONE Allegati Ente: ANCI LOMBARDIA - ASSOCIAZIONE NAZIONALE COMUNI ITALIANI Sede: ANCI LOMBARDIA - ASSOCIAZIONE NAZIONALE COMUNI ITALIANI Tutor: PROVA TUTOR Progetto: DoteComune 12 mesi-Avviso 1/2015 Posti: 1 Bando: Avviso 1/2015 Sestione tirocinio Curriculum Confermata Data nascita Data protocollo Codice Fiscale Colloguio Totale punti Cognome Selezionato D Candidati XXXXX XXXX 25 01/01/1990 18/05/2015 8.00 25.00 33.00 X 🙎 Nuovi candidati Proposta graduatoria Conferma e stampa proposta di assegnazione DoteComune

Proposta graduatoria

Dopo la registrazione dei punteggi "fase 4", nel menù alla vostra sinistra, alla voce "Proposta graduatoria", cliccate sul pulsante "Conferma e stampa proposta graduatoria".

È necessario stampare, timbrare e firmare la graduatoria generata e caricarla unitamente al verbale di selezione alla voce "allegati" che trovate nel menù alla vostra sinistra.

La proposta di graduatoria si genera in automatico e risulta "Selezionato" il primo candidato in ordine di punteggio, Ancilab verificherà la correttezza delle candidature e approverà la stessa, solo allora l'ente ospitante potrà pubblicare la graduatoria nel proprio sito e dare comunicazione al vincitore. Il nominativo del candidato selezionato sarà visibile al sito <u>www.dotecomune.it</u>.

## **DoteComune**

Via Rovello, 2 - MILANO Tel. 02.72629640 info@dotecomune.it gestione@dotecomune.it formazione@dotecomune.it www.dotecomune.it

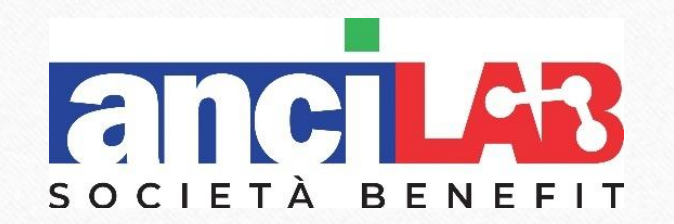